## SolidWorks 2015 WW 中文版标准教程

- 单击平面,则轴与所选面的垂直方向对齐。
- (3) 🜌 【反转轴方向】:反转轴的方向。

## 1.4 建立参考几何体范例

下面结合现有模型,介绍生成参考几何体的具体方法,模型如图 1-66 所示。

## 1.4.1 生成参考坐标系

(1) 启动 SolidWorks 2015 中文版,选择【文件】 【打开】菜单命令,弹出【打开】对话框。在本书配套光 盘中选择"第1章\范例文件\1.SLDPRT"文件,单击【打 开】按钮,在图形区域中将显示出模型。

(2) 生成坐标系。选择【插入】|【参考几何体】| 【坐标系】菜单命令,弹出【坐标系】属性管理器。

(3) 在图形区域中单击模型的一个顶点,则点的名称显示在 【原点】选择框中,如 图 1-67 所示。

(4) 单击【X 轴】、【Y 轴】、【Z 轴】选择框,在图形区域中选择线性边线,指示 所选轴的方向与所选的边线平行,如图 1-68 所示,单击 《【确定】按钮,生成坐标系 1。

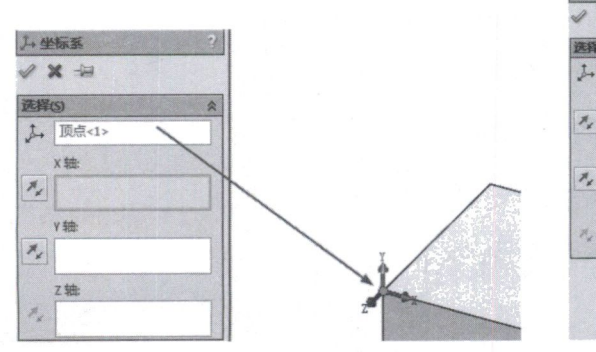

图 1-67 定义原点

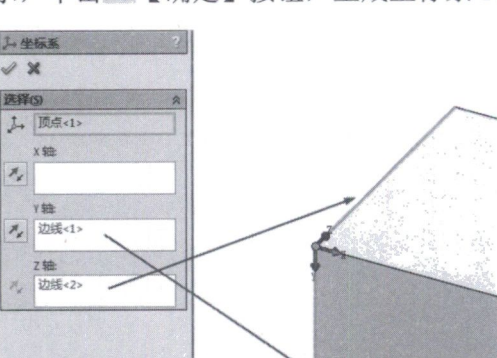

图 1-68 定义各轴

## 1.4.2 生成参考基准轴

(1) 选择【插入】|【参考几何体】|【基准轴】菜单命令,弹出【基准轴】属性管 理器。

(2) 单击 【圆柱/圆锥面】按钮,选择模型的曲面,检查 【参考实体】选择框中 列出的项目,如图 1-69 所示,单击 《【确定】按钮,生成基准轴 1。

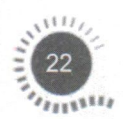

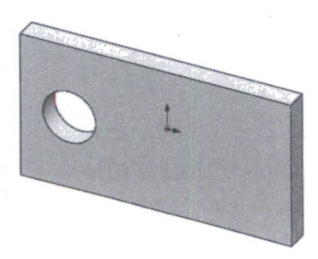

图 1-66 三维模型